Přihlášení do systému – zadejte e-mail a heslo, kterými jste se zaregistrovali do systému.
Pro případ, že jste heslo zapomněli, použijte tlačítko "nové heslo"

| PŘIHÁŠENÍ DO SYSTÉMU ABIFEST |                          |
|------------------------------|--------------------------|
| Přihlašovací jméno (email):  |                          |
| Heslo:                       | •                        |
|                              | PŘIHLÁSIT SE             |
|                              | NOVÉ HESLO NOVÝ UŽIVATEL |

2) Přihlášení na akci AbiFest 2024 - klikněte na tlačítko "Přihlásit"

| Plánované akce 🗸                  |  |
|-----------------------------------|--|
| ABIFEST KOSATEC 2024<br>24.5.2024 |  |
|                                   |  |
|                                   |  |
| PŘIHLÁSIT                         |  |

- Přihláška na AbiFest 2024 KROK Č. 1 <u>Role účastníka a poznámky</u>
  - Zaškrtněte možnost "účastník" a zvolte disciplínu, které se chcete zúčastnit. Dle obecných pravidel se můžete zúčastnit max. 2 disciplín.
  - Do poznámky přidejte důležité informace, týkající se Vaší účasti na akci, disciplín, doprovodu apod. Pokud jste zaškrtli 2 disciplíny, uveďte jejich pořadí.

| Priniaska na abilympiadu                                              | : Abiiympi             | ada 2024                 | 24.5.202   | 24 - 24.5.2 | 2024     |             |
|-----------------------------------------------------------------------|------------------------|--------------------------|------------|-------------|----------|-------------|
| Účastník                                                              | Doprovod               | Rozhodčí D               | obrovolník |             |          |             |
| Abilympiáda 2024                                                      |                        |                          |            |             |          |             |
| Přihlášky na jednotlivé disc                                          | iplíny:                |                          |            |             |          |             |
| disciplína                                                            | datum                  | čas                      | Účastník   | Doprovod    | Rozhodčí | Dobrovolník |
| Keramika                                                              | 24.5.2024              | 9:30-12:30               |            |             |          |             |
| Počítačová editace textu                                              | 24.5.2024              | 13:30-16:3               | 0          |             |          |             |
| Košíkářství                                                           | 24.5.2024<br>24.5.2024 | 9:30-12:30<br>13:30-16:3 | 0          |             |          |             |
| Malování na kameny                                                    | 24.5.2024              | 9:30-12:30               |            |             |          |             |
| Batika                                                                | 24.5.2024              | 9:30-12:30               |            |             |          |             |
| Fotografování                                                         | 24.5.2024<br>24.5.2024 | 9:30-12:30<br>13:30-16:3 | 0          |             |          |             |
| Cukrářství                                                            | 24.5.2024              | 9:30-12:30               |            |             |          |             |
| Aranžování suchých květir                                             | 24.5.2024              | 9:30-12:30               |            |             |          |             |
| Malba na sklo                                                         | 24.5.2024              | 13:30-16:3               | 0          |             |          |             |
| Studená kuchyně                                                       | 24.5.2024              | 13:30-16:3               | 0          |             |          |             |
| Ubrousková technika                                                   | 24.5.2024              | 13:30-16:3               | 0          |             |          |             |
| Poznámky - k Vaší účasti na abylimpiádě nebo na kterékoli disciplíně: |                        |                          |            |             |          |             |

## <u>Stravování</u>

- Během akce bude k dispozici oběd – obložená bageta. Pro objednávku políčko zaškrtněte.

| Přihláška ke stravování: |                     |  |  |
|--------------------------|---------------------|--|--|
| den                      | nabízené stravování |  |  |
| pátek 24.5.2024          | Bageta              |  |  |

## Spárování doprovodu a doprovázeného účastníka

- Pokud budete mít během akce k dispozici doprovod, potřebujeme Vás s ním v přihlašovacím systému propojit. Kontaktujte ho a zjistěte od něj tzv. "Kód pro doprovod". Je to jedinečný kód, který vygeneruje systém při vyplňování přihlášky.
- V tuto chvíli kód zapište do formuláře a pokračujte potvrzením tlačítka "Odeslat data a přejít na přihlášku Krok č. 2 Osobní údaje.

| Spárování doprovodu a doprovázeného účastníka:                                                                                                    |  |  |  |  |  |
|----------------------------------------------------------------------------------------------------|--|--|--|--|--|
| Informace pro doprovod (budu doprovázet):<br>Při přihlášení na abilympiádu jste se označil (a) jako doprovod. Aby se s Vámi mohl doprovázený účastník při svém přihlášení spárovat, sdělte mu "Kód pro doprovod".<br>vyplňování druhé části přihlášky - Krok č.2 - Osobní údaje. |  |  |  |  |  |
| Informace pro doprovázeného účastníka (budu mít doprovod):<br>Váš doprovod má přidělený jedinečný (systémem vygenerovaný) kód. Kontaktujte ho a kód pro spárování zapište zde<br>Kód doprovodu:                                                                                  |  |  |  |  |  |
| DDESLAT DATA A PŘEJÍT NA PŘIHLÁŠKU - KROK Č.2                                                                                                    |  |  |  |  |  |

- 4) Přihláška na AbiFest 2024 KROK Č. 2 Osobní data
  - Pro dokončení přihlášky vyplňte všechna osobní data a potvrďte tlačítkem "Odeslat data a dokončit přihlášku.
  - Přihláška byla dokončena a uložena
- 5) Uložení/Tisk přihlášky
  - Souhrn přihlášky v .pdf formátu naleznete v sekci "Plánované akce Mé dokumenty"

| Plánované akce 🗸                                           |                  |                  |  |
|------------------------------------------------------------|------------------|------------------|--|
| Plánované akce<br>Mé údaje<br>Správa klientů<br>Organizace | ATEC 2024        |                  |  |
| Mé dokumenty                                               |                  |                  |  |
| ZR                                                         | JŠIT PŘIHLÁŠKU U | PRAVIT PŘIHLÁŠKU |  |
|                                                            |                  |                  |  |

- 6) Úprava přihlášky/ Storno přihlášky
  - K přihlášce se můžete kdykoliv vrátit, lze jí upravit nebo úplně stornovat.

| Mé dokumenty 🐱             |              |                   |  |
|----------------------------|--------------|-------------------|--|
| ABIFEST KOSAT<br>24.5.2024 | EC 2024      |                   |  |
|                            |              |                   |  |
|                            |              |                   |  |
| ZRUŠ                       | it přihlášku | UPRAVIT PŘIHLÁŠKU |  |

7) Odhlášení ze systému – na úvodní stránce v pravém horním rohu, po kliknutí na Vaše jméno, naleznete nabídku "Odhlásit se"

| Plánované akce V                   | MARTINA JEŽKOVÁ                       |
|------------------------------------|---------------------------------------|
| ABIFEST KOSATEC 2024               | Jméno: Martina                        |
| 24.5.2024                          | Příjmení: Ježková                     |
|                                    | Email: martina.jezkova@centrumkosatec |
|                                    | Mobilní telefon: 739446176            |
| ZRUŠIT PŘIHLÁŠKU UPRAVIT PŘIHLÁŠKU | Datum narození: 18.2.1980             |
|                                    | ODHLÁSIT SE ZAVŘÍT                    |